## Washburn University

Using Direct Access Course Materials inside of D2L

To gain access to your course materials, follow these steps:

- 1. Log into Brightspace/D2L at https://d2l.washburn.edu/d2l/login
- 2. Navigate to your Course
- 3. Click on any course resource link

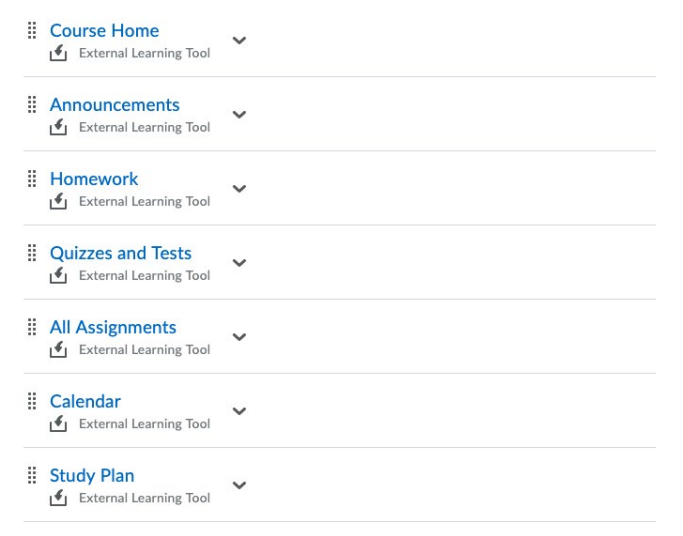

4. Follow the prompts, and click "verify my purchase."

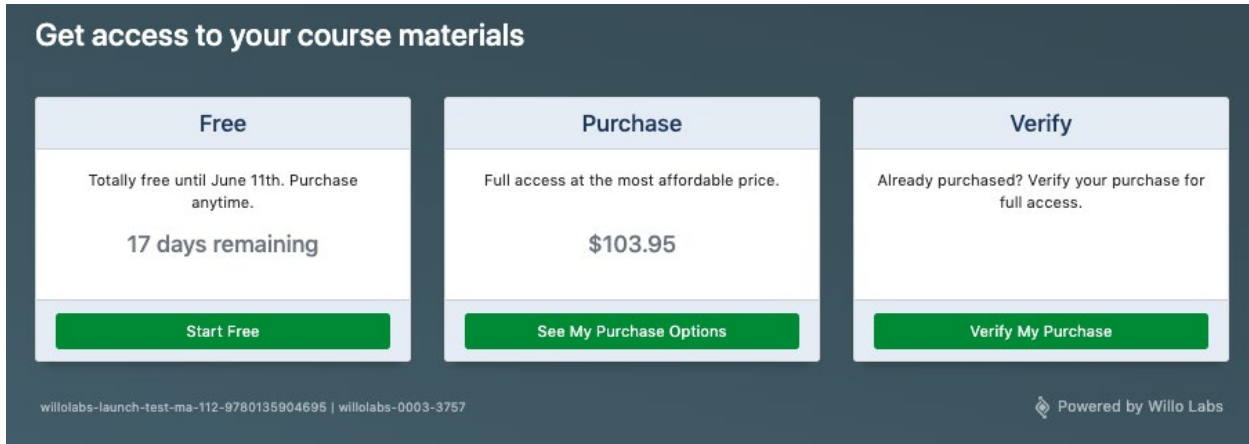

5. Enter your order number and the email address you ordered to redeem access

| Verify Purchase                                                                                                    |                         |
|----------------------------------------------------------------------------------------------------|-------------------------|
| Already purchased your course materials from the campus bookstore? Enter your purchase information below to verify full access!<br>Purchased elsewhere or need help getting access? Contact your campus bookstore or click the Help option below! |                         |
| Transaction Number                                                                                                    |                         |
| Email Address Used During Purchase                                                                                                    |                         |
| Verify Purchase View Sample Receipt Help                                                                                                    |                         |
| willolabs-launch-test-ma-116-9780135959312   willolabs-0003-3758                                                                                                    | 🗞 Powered by Willo Labs |

6. If you need any help, send an email address to <a href="mailto:support@willolabs.com">support@willolabs.com</a> and we'll be happy to assist!